## Λίγα πράγματα, μεταξύ άλλων, που είναι σημαντικά να προσέξετε:

- Μπορείτε να κατεβάσετε το musescore σε desktop ή laptop από την ιστοσελίδα https://musescore.org/en/download
- 2. Μόλις ανοίξει ακολουθείστε τα πιο κάτω βήματα: Start Center × ONLINE COMMUNITY Q Find sheet music . Mastering MuseScore: **Complete Online Course** Create New Score... Θέμα αρμονίας - MuseScore ELivary MusicScott - Chonal  $\begin{array}{c} \underset{i=1}{\overset{\mathsf{M}}{\overset{\mathsf{M}}}} \mathbb{E}[\operatorname{Pers}_{i},\operatorname{MaskSon}-\operatorname{Gond} \\ \cdots \overset{\mathsf{M}}{\overset{\mathsf{M}}{\overset{\mathsf{M}}}} \mathbb{E}[\operatorname{Pers}_{i},\operatorname{Pers}_{i},\operatorname{Pers}_{i$ g menugikaan migar nin nga minaj nganagat taminta g manulagi taminta NEW! Video Course Εξέταση MuseScore · Choral Λάρα Πάτσι

Εικόνα 1

| Enter sco  | re information:                |
|------------|--------------------------------|
|            | 11                             |
| Titler     | Déus souveiles EulerBus Meires |
| Subtitle:  | осра аррочка, - суароро никоо  |
| Composer:  | λγνωστος                       |
| Lyricist:  | Όνομα Επίθετο Ελληνικά         |
| Copyright: |                                |

## Εικόνα 2

| Create New Score<br>Choose template file:<br>Search                                                                                                    | സ് |
|----------------------------------------------------------------------------------------------------|----|
| Search                                                                                                    |    |
| Choose Instruments<br>Treble Clef<br>Bass Clef<br>Grand Staff<br>• Choral<br>• Chamber Music<br>• Solo<br>• Jazz<br>• Popular<br>• Band and Percussion<br>• Orchestral |    |

Εικόνα 3

|                         |   | -                |                             |         |             |      |
|-------------------------|---|------------------|-----------------------------|---------|-------------|------|
| Common                  | • |                  | Staves                      | Visible | Clef        | Link |
| h Weedwinds             |   |                  | <ul> <li>Soprano</li> </ul> |         |             |      |
| Woodwinds     Free Read |   | Add              | Staff 1                     |         | Treble clef |      |
| Brace                   |   |                  | Bass Chaff 1                |         | Dees slaf   |      |
| Percussion - Pitched    |   | Remove           | Std111                      |         | Ddss Ciel   |      |
| Percussion - Unpitched  |   |                  |                             |         |             |      |
| Percussion - Body       |   |                  |                             |         |             |      |
| ▼ Vocals                |   |                  |                             |         |             |      |
| Voice                   |   |                  |                             |         |             |      |
| Soprano                 |   | Ť                |                             |         |             |      |
| Mezzo-soprano           |   |                  |                             |         |             |      |
| Alto                    |   | +                |                             |         |             |      |
| Tenor                   |   |                  |                             |         |             |      |
| Baritone                |   |                  |                             |         |             |      |
| Bass                    |   |                  |                             |         |             |      |
| Women                   |   | A 11 m 77        |                             |         |             |      |
| Men                     |   | Add Staff        |                             |         |             |      |
| Kazoo                   |   |                  |                             |         |             |      |
| Keyboards               |   | Add Linked Staff |                             |         |             |      |
| Stringe - Dlucked       |   |                  |                             |         |             |      |
|                         |   |                  |                             |         |             |      |

Εικόνα 4

| 🔞 New Score Wizard                                  | ×                                    |
|-----------------------------------------------------|--------------------------------------|
| Create New Score<br>Choose key signature and tempo: | സി                                   |
| Key Signature                                       |                                      |
|                                                     | ##### bbbb bbb bbb                   |
|                                                     |                                      |
| ✓ Tempo<br>BPM: 80 ⊕                                |                                      |
|                                                     |                                      |
|                                                     |                                      |
| < <u>B</u> ack                                      | <u>N</u> ext > <u>F</u> inish Cancel |

Εικόνα 5

| Create New Score<br>Choose time signature:                             | n |
|------------------------------------------------------------------------|---|
| Enter Time Signature:                                                  |   |
|                                                                        |   |
| • e                                                                    |   |
| • •                                                                    |   |
| Pickup Measure       Duration:       1                                 |   |
| Enter Number of Measures:                                              |   |
| Measures: 8                                                            |   |
| Hint: You can also add or remove measures after creation of the score. |   |
|                                                                        |   |

Εικόνα 6

- Χρειάζονται δύο πεντάγραμμα. Ένα με κλειδί του Σολ και ένα με κλειδί του Φα. Αν θέλετε να προσθέσετε ή να αφαιρέσετε στη συνέχεια φωνές, πατήστε το πλήκτρο Ι (γιώτα) για να εμφανιστεί το παράθυρο Instruments
- Γράψετε πρώτα μόνο την Σοπράνο και τον Τενόρο (μην ασχοληθείτε προς το παρόν με τις ουρές αν πάνε πάνω ή κάτω. Θα αλλάξουν μόνες τους όταν βάλετε Άλτο και Μπάσο.
- Οι νότες να γράφονται με το keyboard (μηδέν = παύσεις, Α=Λα, Β=Σι κλπ) και οι αξίες να επιλέγονται με τους αριθμούς (5=Τέταρτο, 4=όγδοο, τελεία = παρεστιγμένο κλπ.)

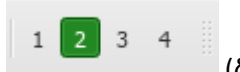

6. Στη συνέχεια η Άλτο και ο Μπάσος να γραφτούν ως voice 2

(δηλαδή να φαίνονται πράσινα).

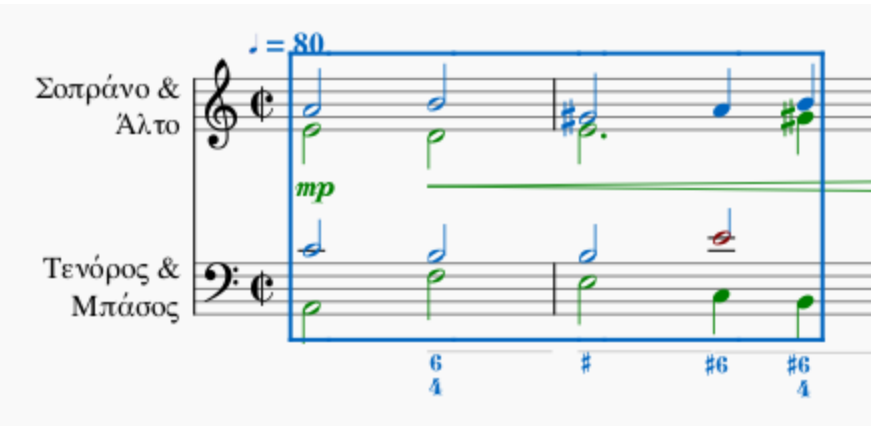

Εικόνα 7

- Το ενάριθμο μπάσο μπαίνει ctrl-G αφού επιλέξουμε την νότα του μπάσου στην οποία θα μπει. Με Enter γράφουμε δεύτερο αριθμό κάτω από τον πρώτο.
- 8. Τα ονόματα των φωνών αλλάζουν με δεξί κλικ -> staff/part properties -> long / short instruments names

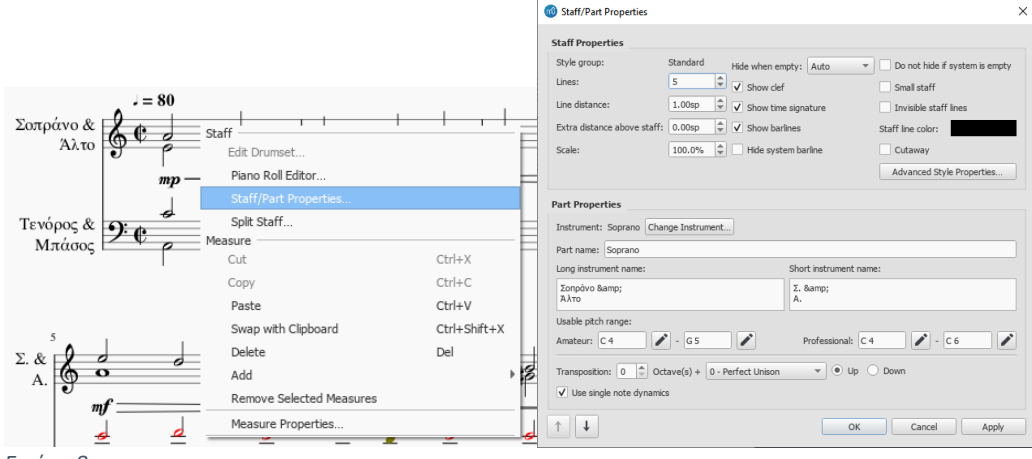

- Εικόνα 8
  - 9. Για crescendo πατήστε Shift μαζί με το πλήκτρο < (δίπλα από το M) και στη συνέχεια Shift μαζί με δεξί βελάκι για επέκταση (η μοβ διακεκομμένη γραμμή πρέπει να μετακινείτε όπως φαίνεται πιο κάτω).</p>

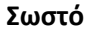

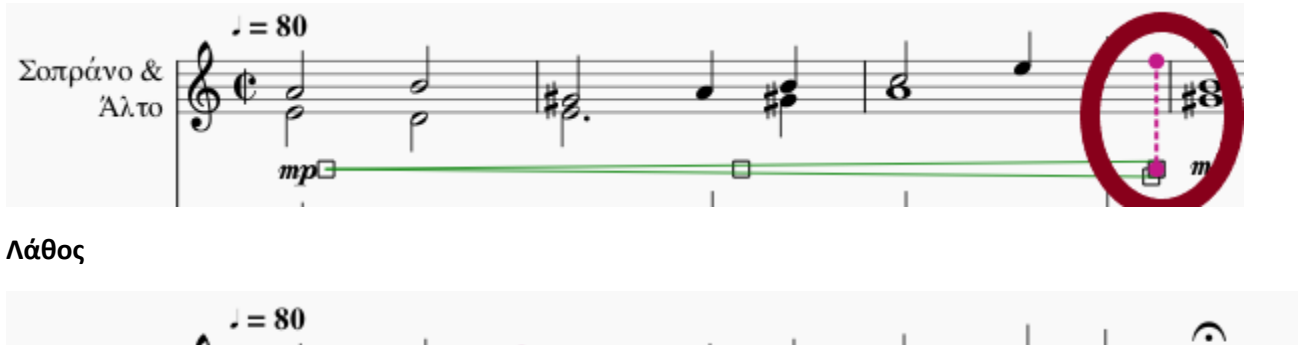

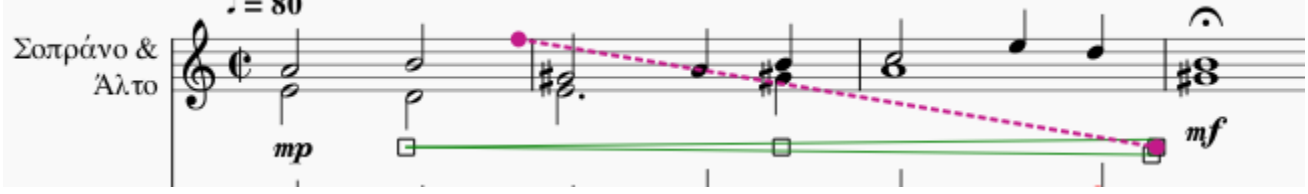

Εικόνα 9

 Πιο κάτω φαίνονται στην εικόνα διάφορα που πιθανόν να χρειαστείτε. Απλά τραβήξτε τα στο σημείο που θέλετε να μπουν.

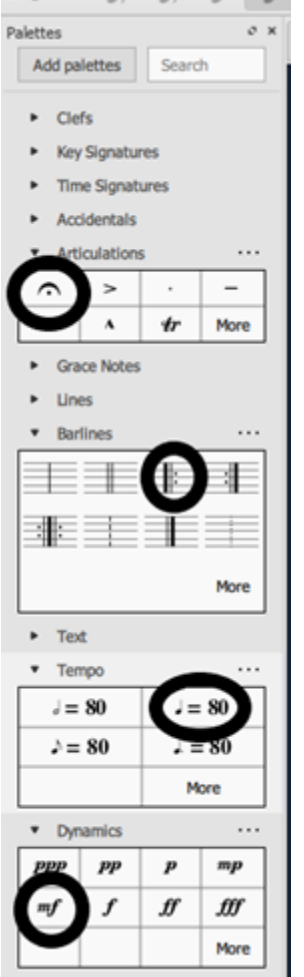

Εικόνα 10

- 11. Τα άδεια μέτρα γίνονται delete με ctrl & backspace.
- 12. Παρόλο που το συγκεκριμένο κομμάτι δεν έχει έλλειπες, πιο κάτω φαίνεται πως αυτό μπαίνει (στο τέλος).
  - Right Click στο μέτρο
  - Measure properties
  - Στο actual την αξία που θέλεις να έχει το μέτρο

|                                                                         |                                       | Measure Prop                                                                   | erties for Measure 8                     |                   |                                                                 | ×                             |
|-------------------------------------------------------------------------|---------------------------------------|--------------------------------------------------------------------------------|------------------------------------------|-------------------|-----------------------------------------------------------------|-------------------------------|
| <br>Staff<br>Edit Drumset<br>Piano Roll Editor<br>Staff/Part Properties |                                       | Staves<br>Staff                                                                | Visible<br>Visible                       | Stemless stemless |                                                                 |                               |
| <br>Split Staff<br>Measure<br>Cut                                       | Ctrl+X                                | 2                                                                              | ✓ visible                                | stemless          |                                                                 |                               |
| Copy<br>Paste<br>Swap with Clipboard<br>Delete                          | Ctrl+C<br>Ctrl+V<br>Ctrl+Shift+X      | Measure Durati<br>Nominal: 3<br>Actual: 1                                      | ion / 4                                  |                   |                                                                 |                               |
| Add<br>Remove Selected Measures<br>Measure Properties                   | · · · · · · · · · · · · · · · · · · · | Other       □ Exclude from       Measure number       Add to measure       ← → | measure count<br>mode: Auto<br>number: 0 | ▼<br>◆            | Break multimeasure rest<br>Layout stretch:<br>Play count:<br>OK | 1.00 ¢<br>2 ¢<br>Cancel Apply |

Εικόνα 11